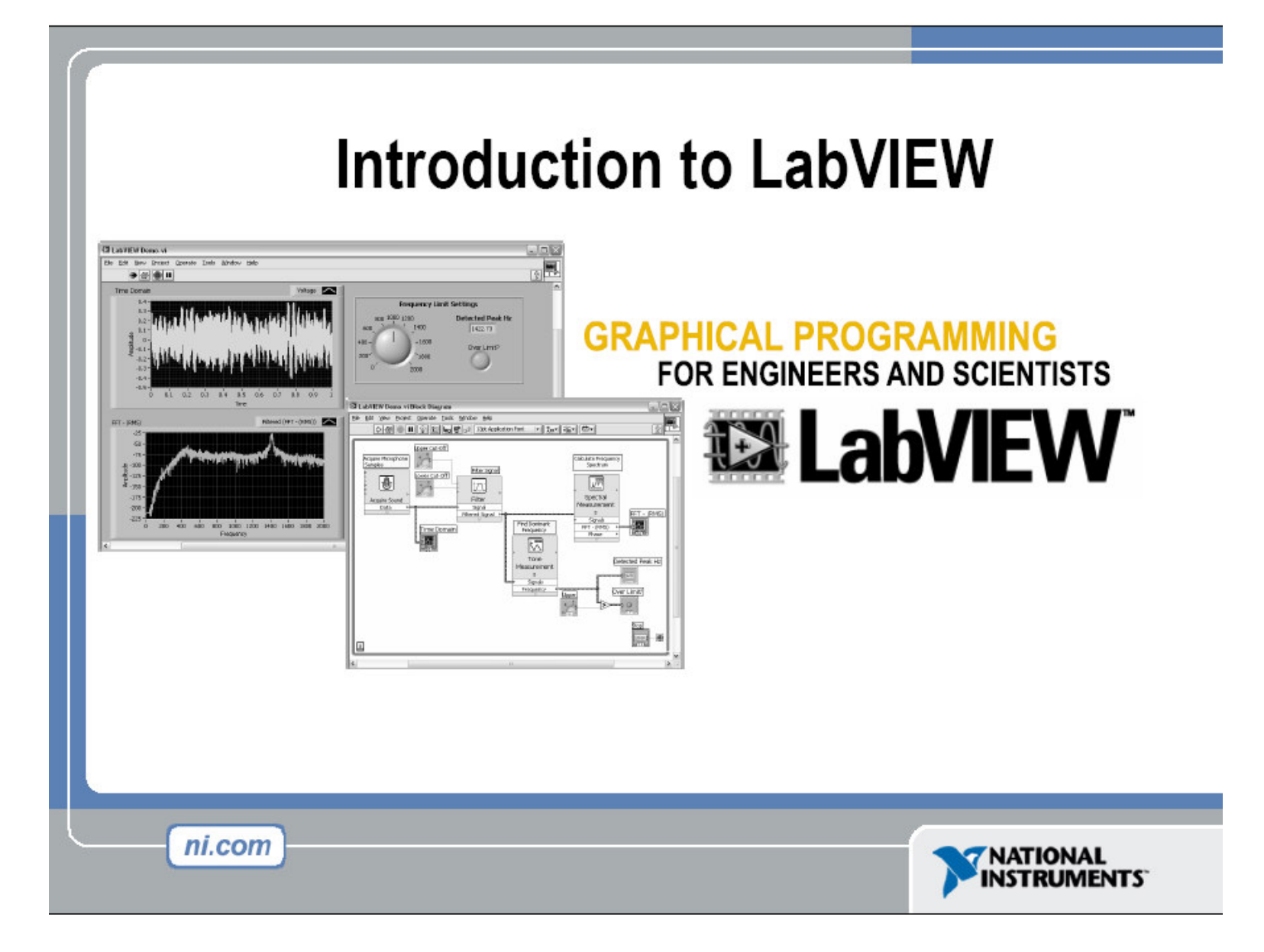

# **National Instruments: LabVIEW**

LabVIEW is a graphical programming language that uses icons instead of lines of text to create applications. In contrast to textbased programming languages, where instructions determine program execution, LabVIEW uses dataflow programming, where the flow of data determines execution order.

You can purchase several add-on software toolkits for developing specialized applications. All the toolkits integrate seamlessly in LabVIEW.

# By type & d i d i types Bit yes Die for the book (yes) Bit yes Die for the book (yes) Bit yes Die for the

#### http://www.ni.com

# LabVIEW Programs: Virtual Instruments (VIs)

# **Front Panel**

- Controls = Inputs
- Indicators = Outputs

# **Block Diagram**

- Accompanying "program" for front panel
- Components "wired" together

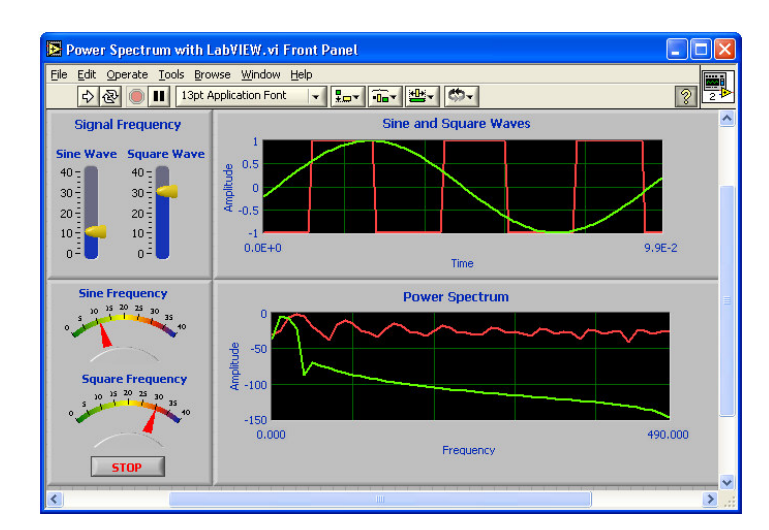

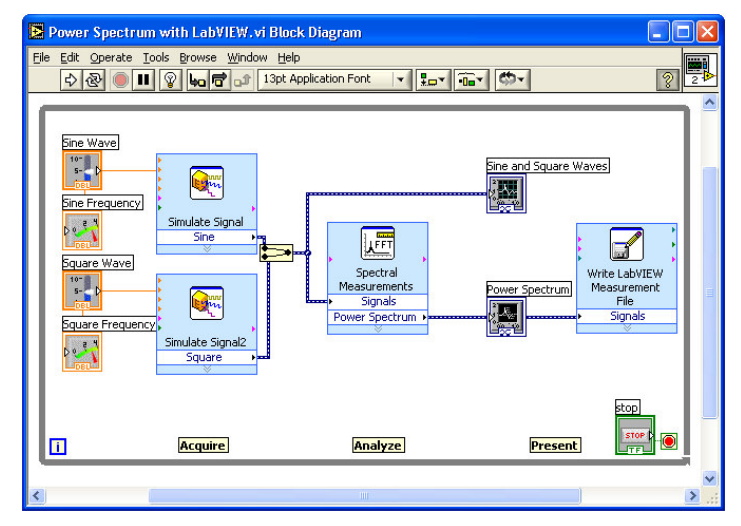

# LabVIEW programming style

Users interact with the **Front Panel** when the program is running. Users can control the program, change inputs, and see data updated in real time. **Controls** are used for inputs such as, adjusting a slide control to set an alarm value, turning a switch on or off, or to stop a program. **Indicators** are used as outputs. Thermometers, lights, and other indicators display output values from the program. These may include data, program states, and other information.

Every front panel control or indicator has a corresponding terminal on the **block diagram**. When a VI is run, values from controls flow through the block diagram, where they are used in the **functions** on the diagram, and the results are passed into other functions or indicators through **wires**.

# **VI Front Panel**

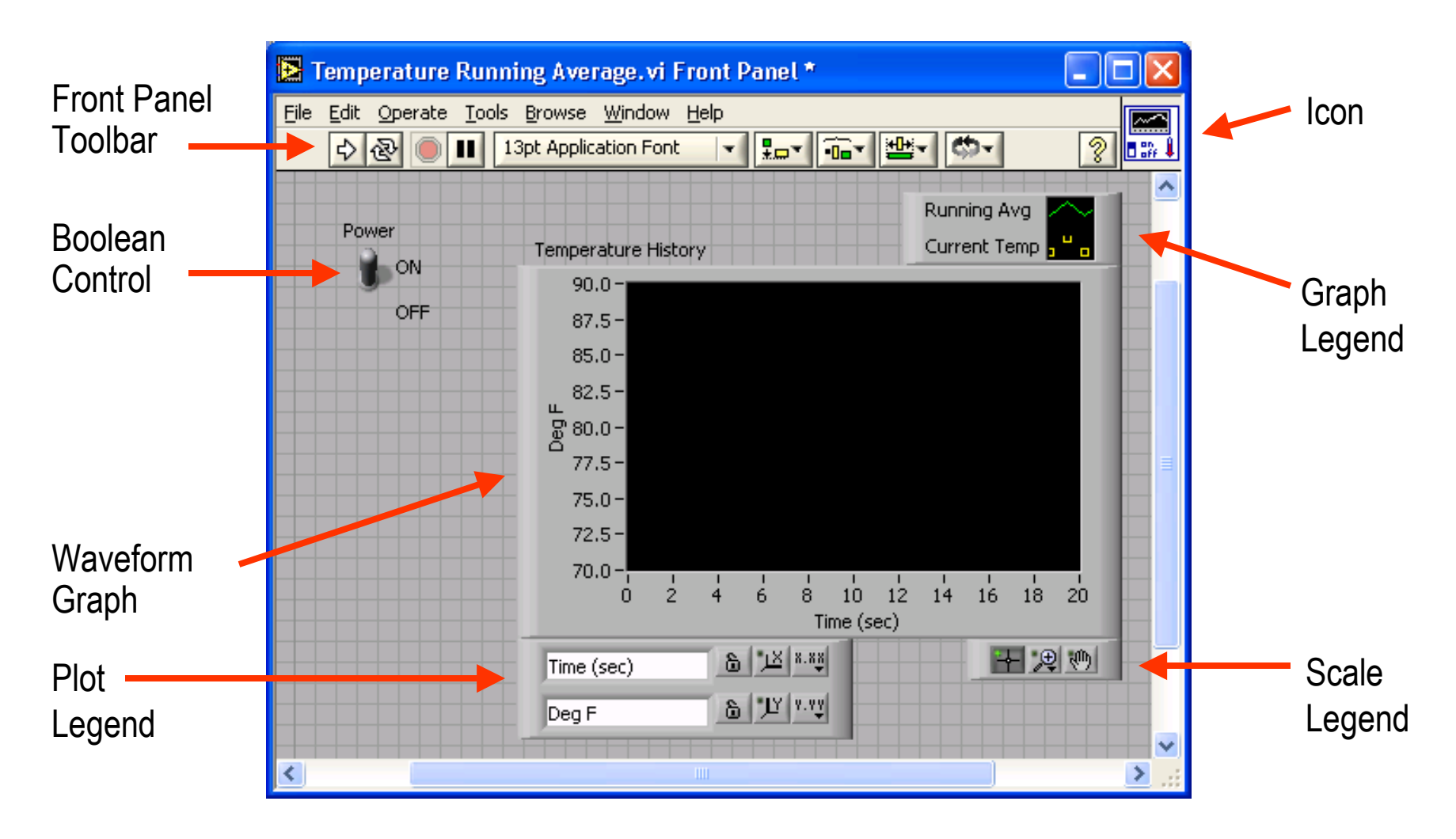

# **VI Block Diagram**

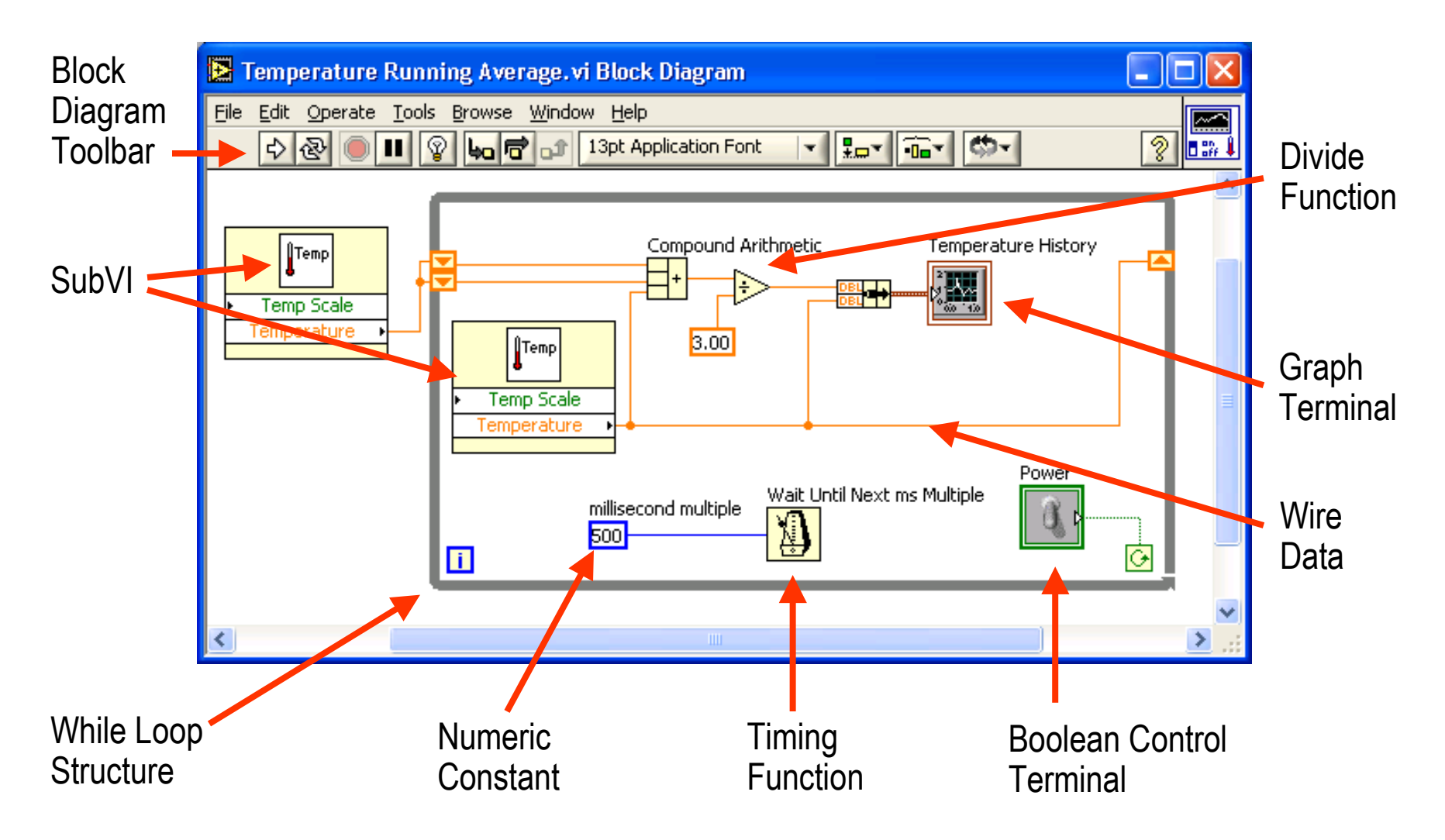

# **Express VIs, VIs and Functions**

- Express VIs: interactive VIs with configurable dialog page
- Standard VIs: modularized VIs customized by wiring
- Functions: fundamental operating elements of LabVIEW; no front panel or block diagram

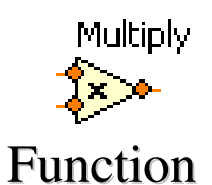

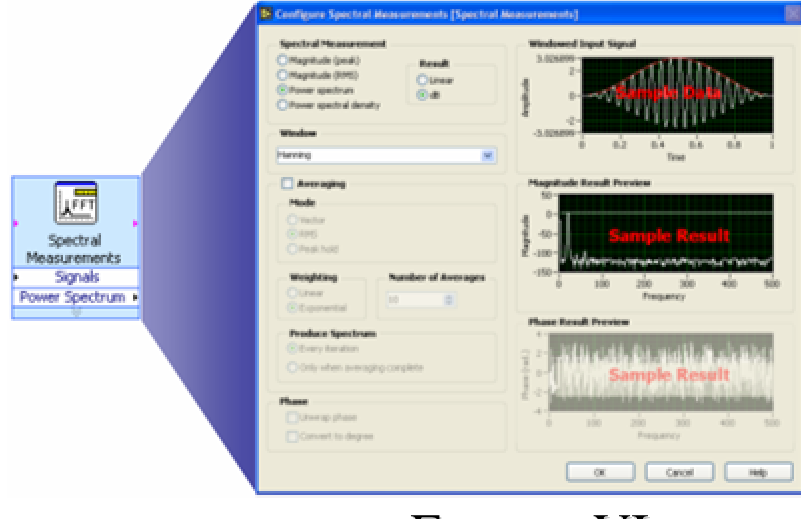

Ligt Application Part | + | + + + + Power testari areagog Pa everaging data averaging paran dB On (F) and patient estart averagin; time signal ererape consideral window inter index served ere est veraging done 11 - D

Standard VI

Express VI

# **Labview Functions**

#### What Types of Functions are Available?

#### Input and Output

- Signal and Data Simulation
- Acquire and Generate Real Signals with DAQ
- Instrument I/O Assistant (Serial & GPIB)
- ActiveX for communication with other programs

#### Analysis

- Signal Processing
- Statistics
- Advanced Math and Formulas
- Continuous Time Solver

#### Storage

- File I/O

#### **Express Functions Palette**

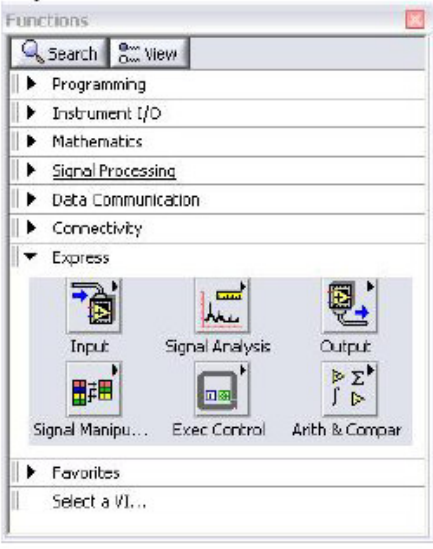

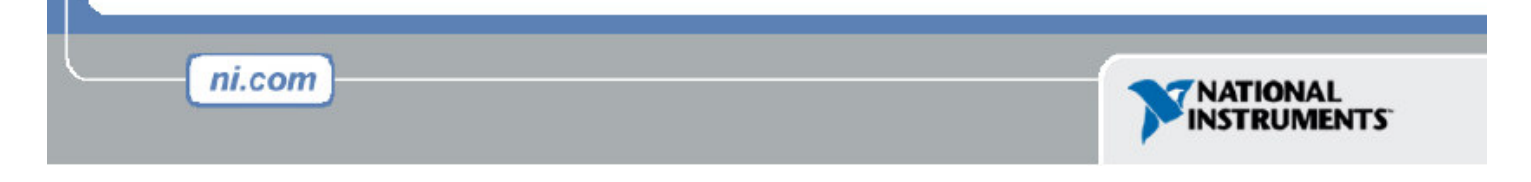

# **Controls and Functions Palettes**

#### Controls Palette (Front Panel Window)

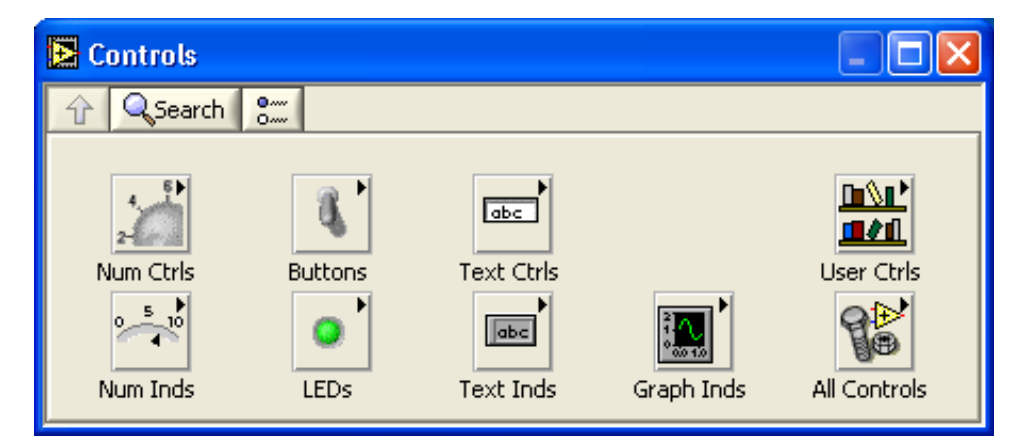

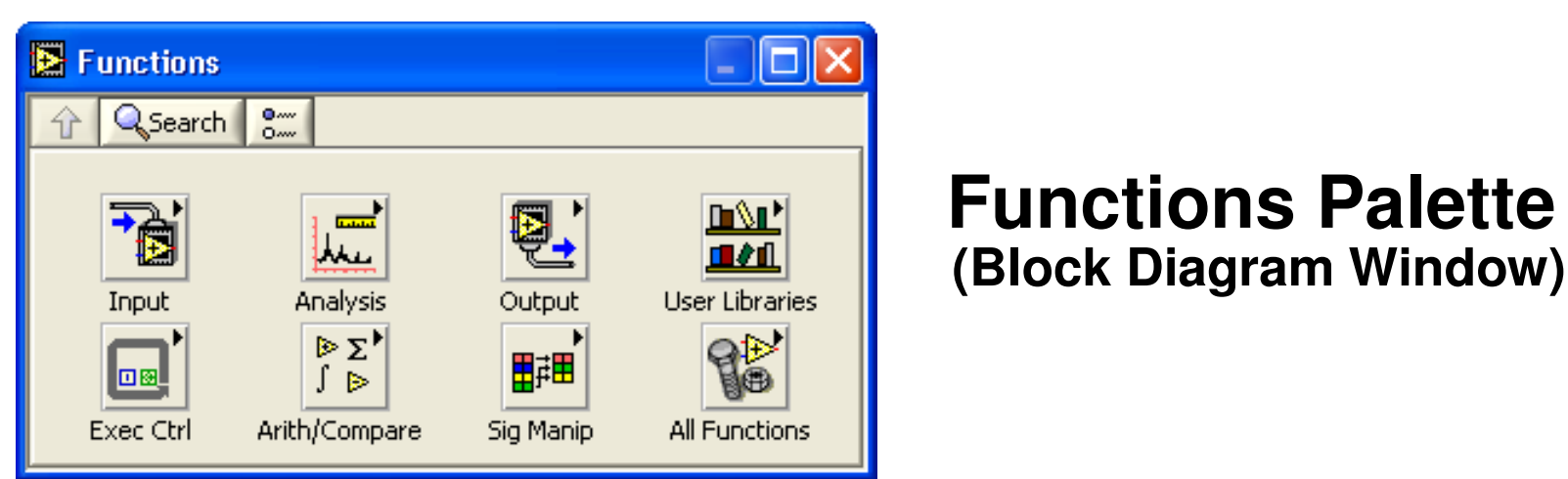

# **Status Toolbar**

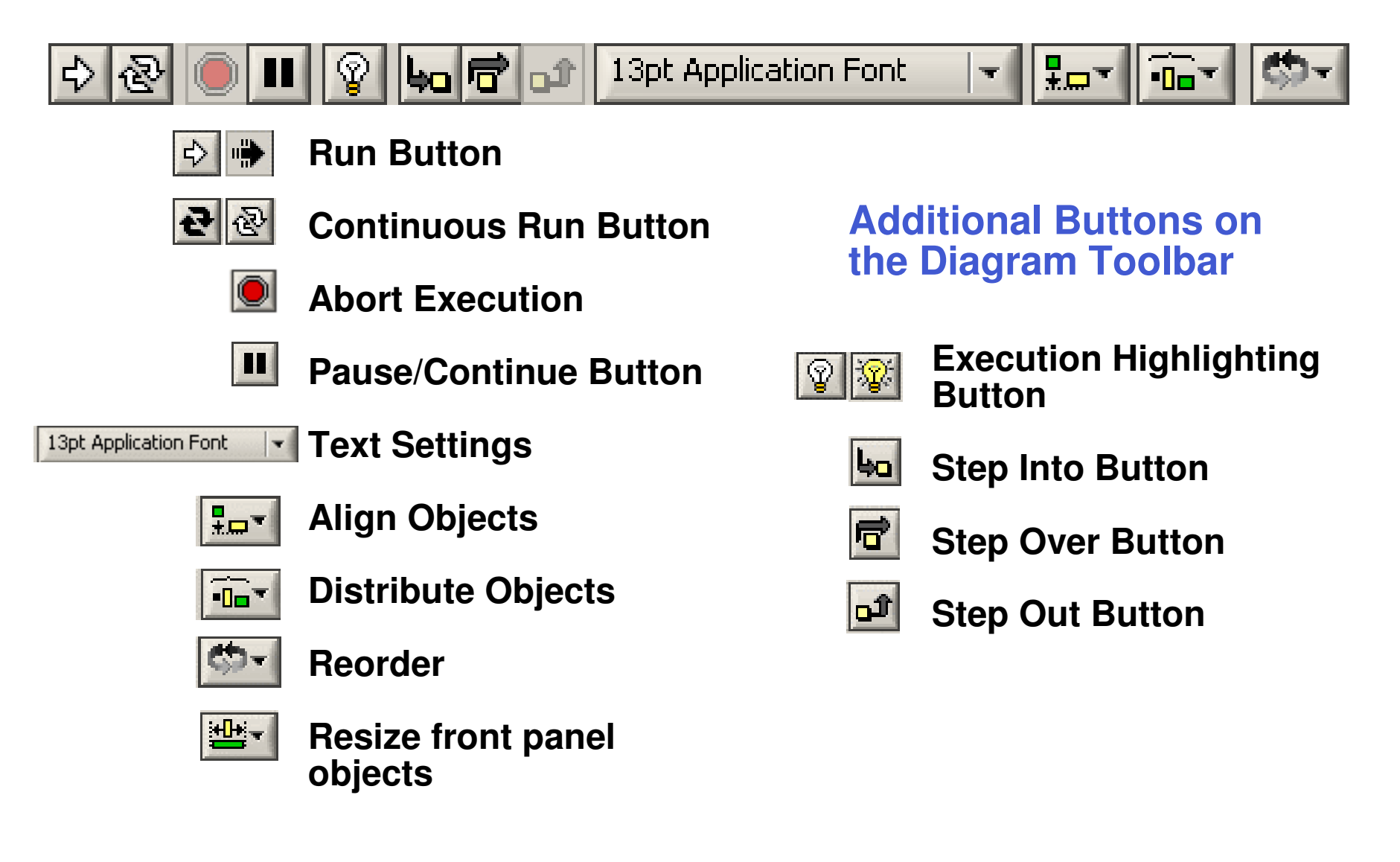

# **Help Options**

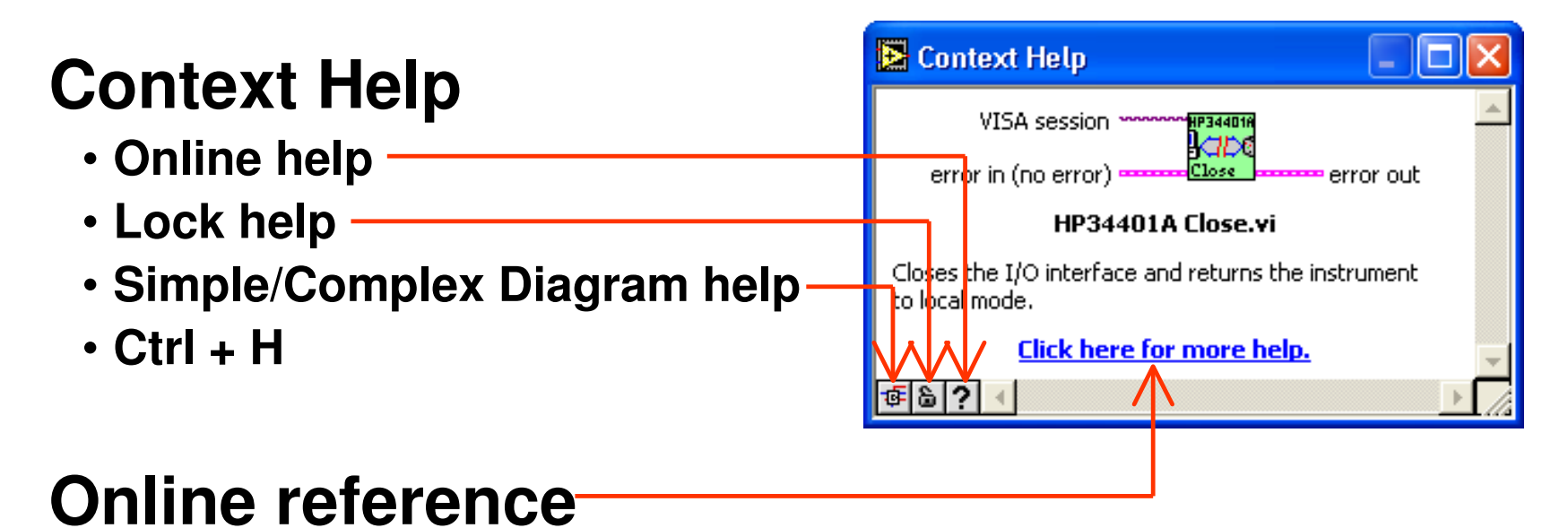

- All menus online
- Pop up on functions in diagram to access online info directly

# **Tips for Working in LabVIEW**

- Keystroke Shortcuts
  - -<Ctrl-H> Activate/Deactivate Context Help Window
  - -<Ctrl-B> Remove Broken Wires From Block Diagram
  - –<Ctrl-E> Toggle Between Front Panel and Block Diagram
  - -<Ctrl-Z> Undo (Also in Edit Menu)
- Tools » Options... Set Preferences in LabVIEW
- VI Properties Configure VI Appearance, Documentation, etc.

# **Creating a VI**

#### **Front Panel Window**

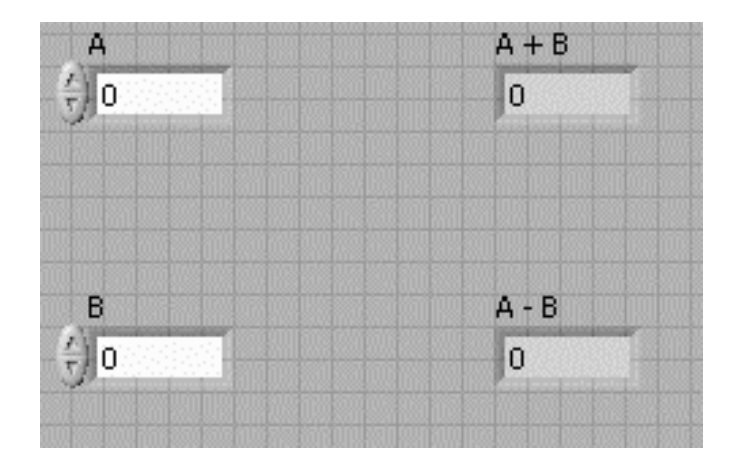

Control Terminals

#### **Block Diagram Window**

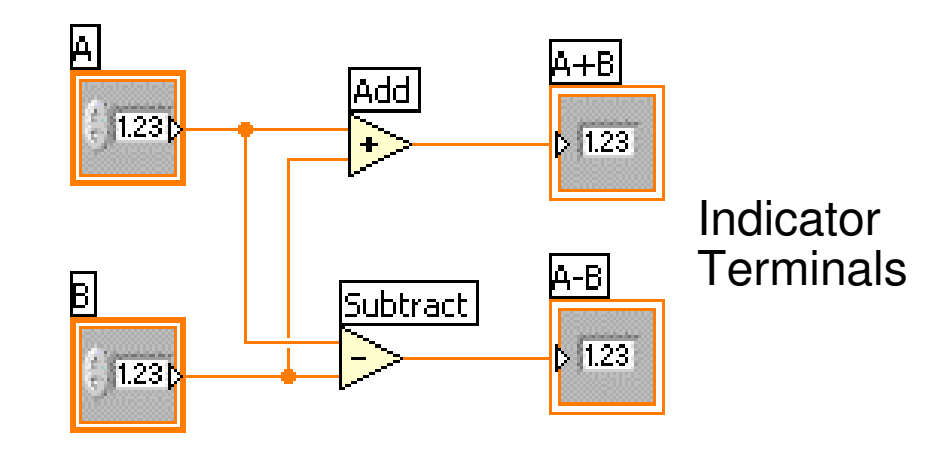

# **Creating a VI – Block Diagram**

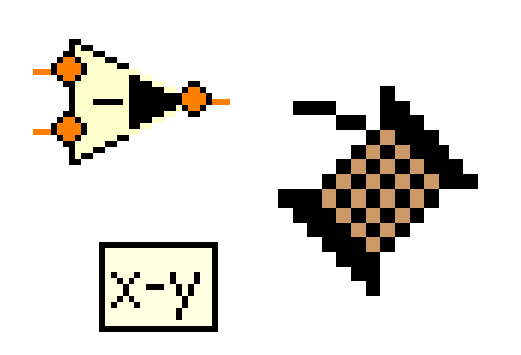

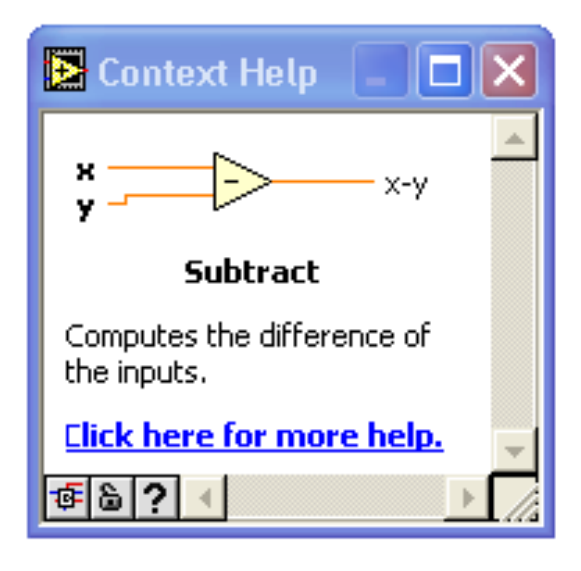

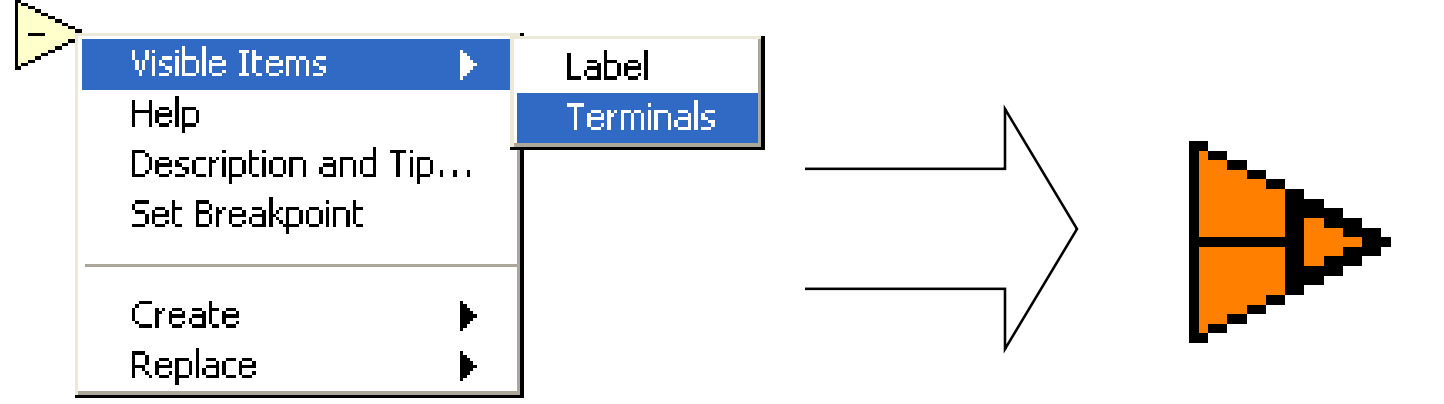

# **Dataflow Programming**

- Block diagram executes dependent on the flow of data; block diagram does NOT execute left to right
- Node executes when data is available to ALL input terminals
- Nodes supply data to all output terminals when done

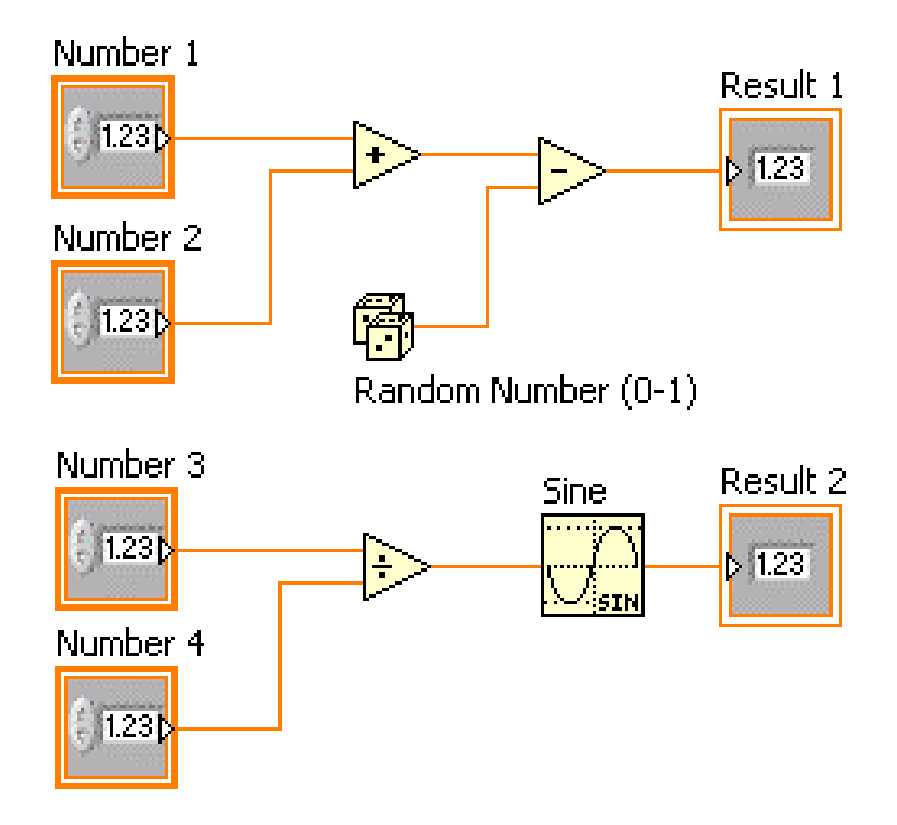

# **Debugging Techniques**

• Finding Errors

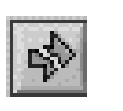

Click on broken Run button Window showing error appears

Execution Highlighting

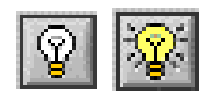

Click on Execution Highlighting button; data flow is animated using bubbles. Values are displayed on wires.

• Probe

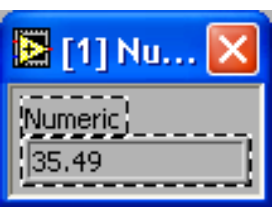

Right-click on wire to display probe and it shows data as it flows through wire segment

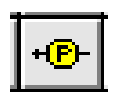

You can also select Probe tool from Tools palette and click on wire

# **SubVIs**

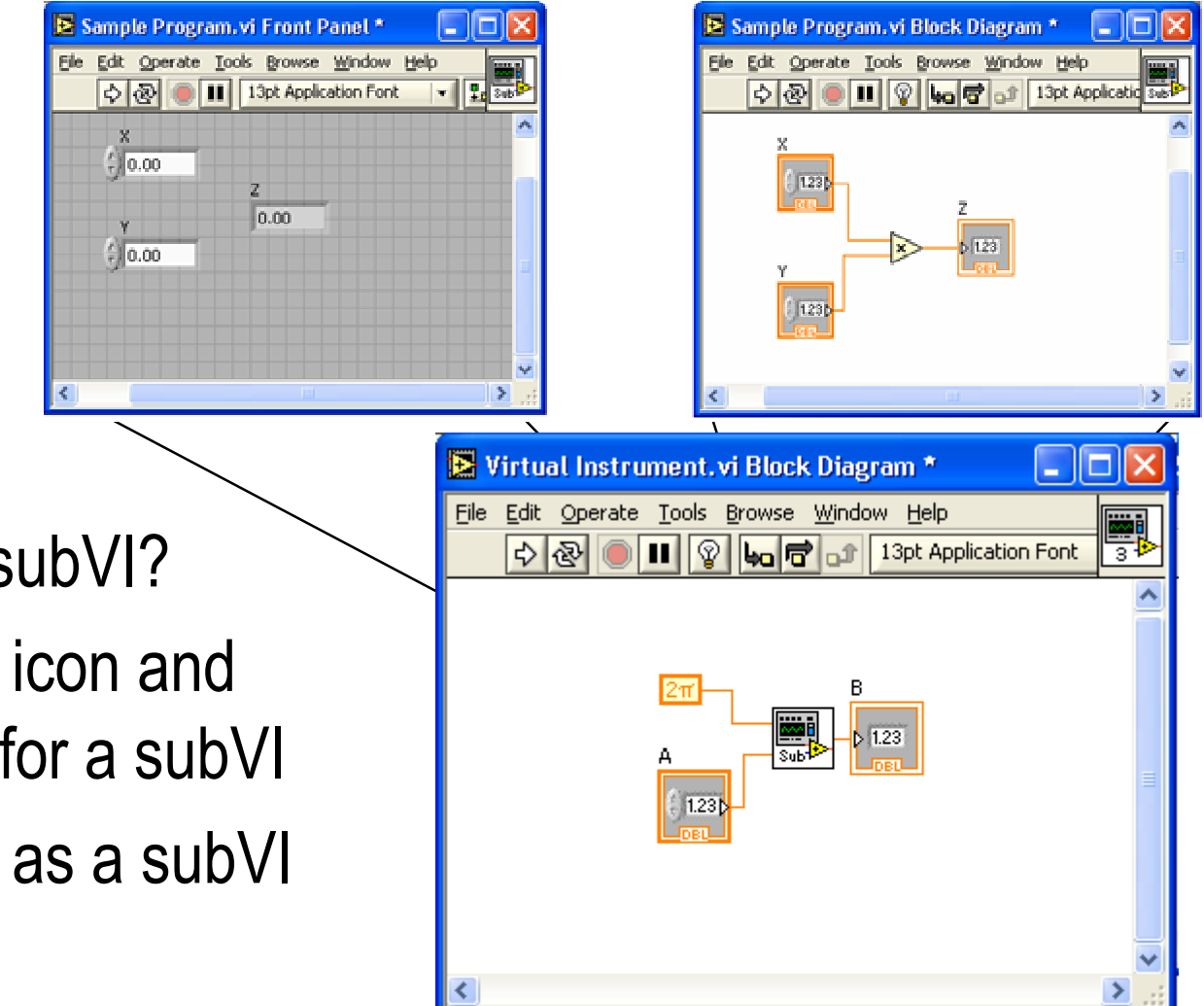

- What is a subVI?
- Making an icon and connector for a subVI
- Using a VI as a subVI

# SubVIs

- A SubVI is a VI that can be used within another VI
- Similar to a subroutine
- Advantages
  - -Modular
  - -Easier to debug
  - -Don't have to recreate code
  - -Require less memory

# **Icon and Connector**

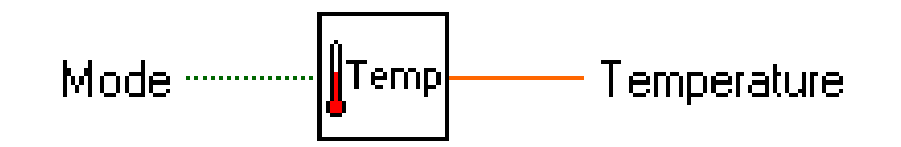

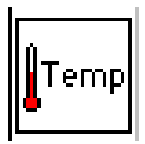

 An icon represents a VI in other block diagrams

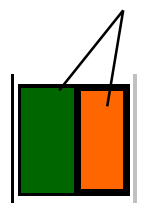

• A connector shows available terminals for data transfer

# **Steps to Create a SubVI**

- Create the Icon
- Create the Connector
- Assign Terminals
- Save the VI
- Insert the VI into a Top Level VI

# **Create the Icon**

• Right-click on the icon in the block diagram or front panel

| E lcon Editor                         |                                                                              |                                                                                                  |
|---------------------------------------|------------------------------------------------------------------------------|--------------------------------------------------------------------------------------------------|
| <u>File E</u> dit <u>H</u> elp        |                                                                              |                                                                                                  |
| (x1,y1)<br>(x1,y1)<br>(m?-<br>(x2,y2) | B & W<br>(x1,y1)<br>(x2,y2)<br>16 Colors<br>256 Colors<br>(x1,y1)<br>(x2,y2) | Copy from:<br>Black & White<br>16 Colors<br>256 Colors<br>Show Terminals<br>OK<br>Cancel<br>Help |

# **Create the Connector**

#### Right click on the icon pane (front panel only)

| 🖻 Slope.vi 📃 🗖 🔀                                                                                                    |                                                                  |
|----------------------------------------------------------------------------------------------------|------------------------------------------------------------------|
| File       Edit       Operate       Tools       Browse       Window       Help <td< th=""><th>VI Properties<br/>Edit Icon<br/>Show Connector</th></td<> | VI Properties<br>Edit Icon<br>Show Connector                     |
| ×1 ¥1<br>⊕0.00 ⊕0.00 Slope (m)                                                                                                    | Find All Instances                                               |
| 0.00<br>X2 Y2<br>(+) 0.00                                                                                                    | Add Terminal<br>Remove Terminal<br>Patterns<br>Rotate 90 Degrees |
|                                                                                                    | Flip Horizontal<br>Flip Vertical<br>Disconnect All Terminals     |
|                                                                                                    | Disconnect This Terminal This Connection Is                      |

# **Assign Terminals**

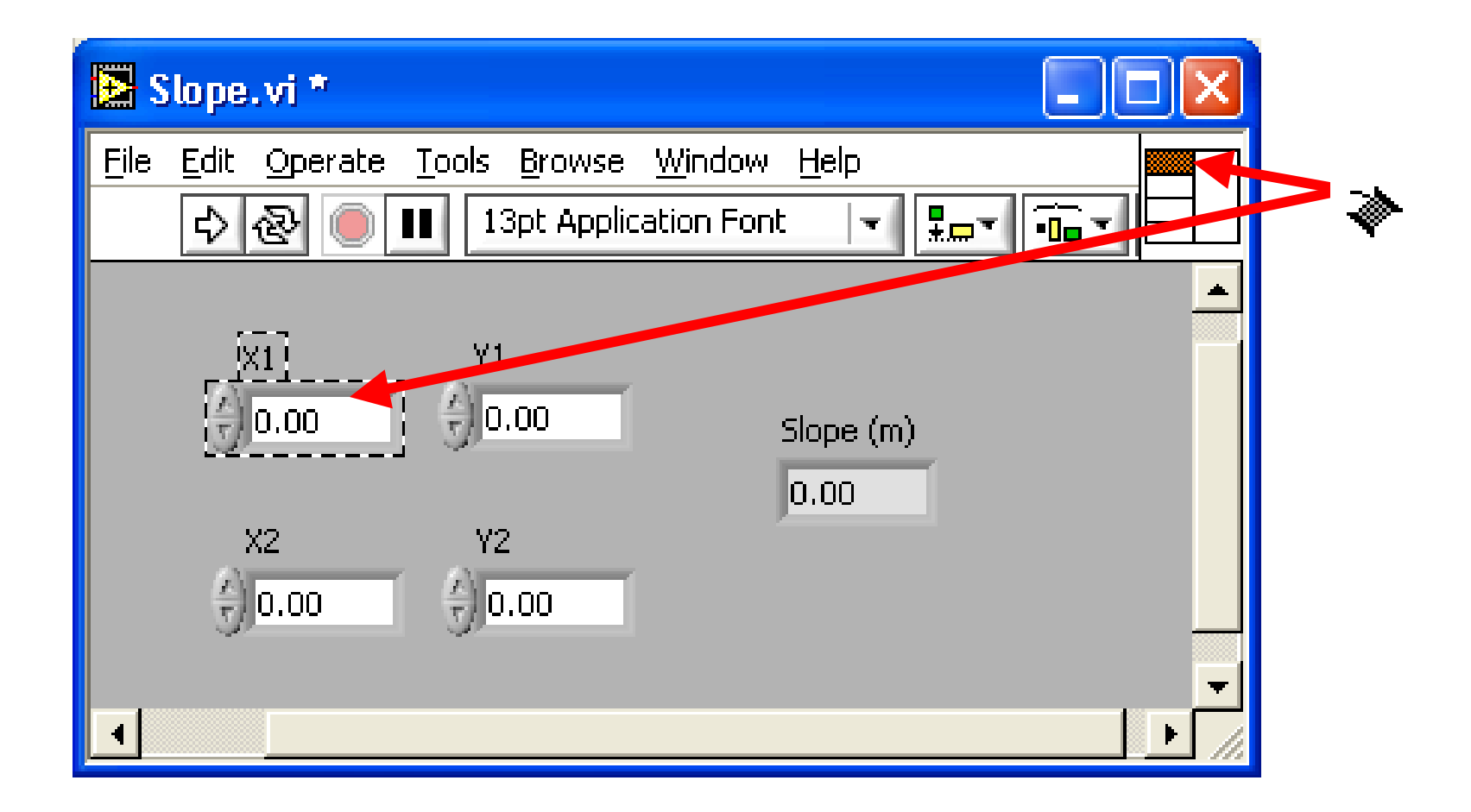

# **Save The VI**

- Choose an Easy to Remember Location
- Organize by Functionality
  - -Save Similar VIs into one directory (e.g. Math Utilities)
- Organize by Application
  - Save all VIs Used for a Specific Application into one directory or library file (e.g. Lab 1 – Frequency Response)
    - Library Files (.IIbs) combine many VI's into a single file, ideal for transferring entire applications across computers

# **Insert the SubVI into a Top Level VI**

#### Accessing user-made subVIs Functions >> All Functions >> Select a VI Or

Drag icon onto target diagram

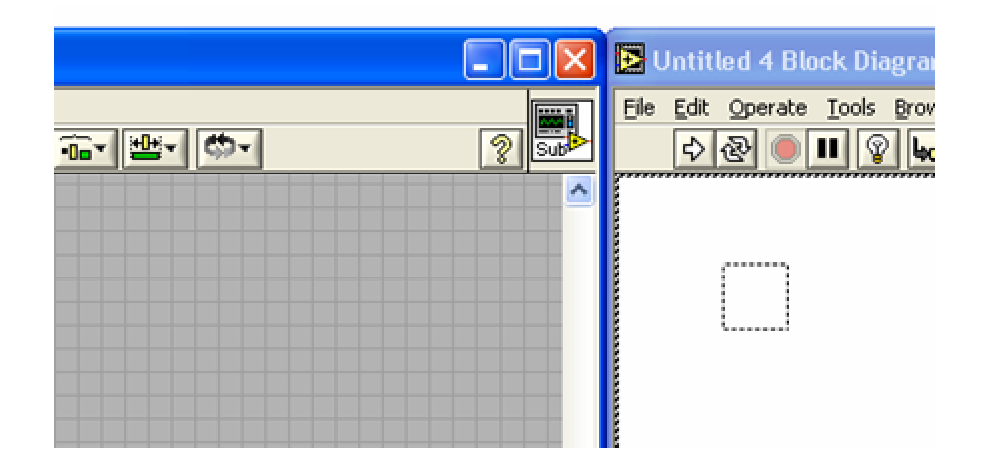

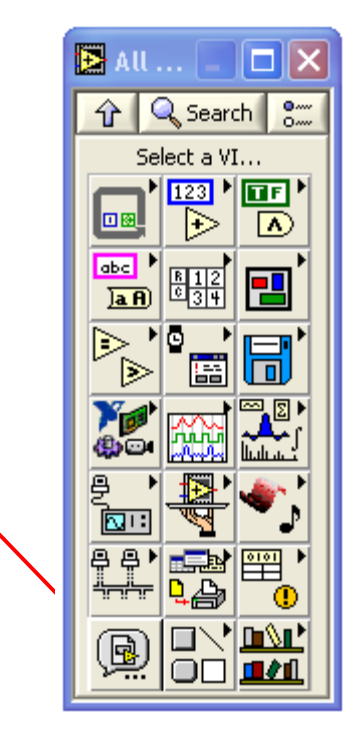

# **Loops and Charts**

- For Loop
- While Loop
- Charts
- Multiplots

# Loops

- While Loops
  - Have Iteration Terminal
  - Always Run at least Once
  - Run According to Conditional Terminal

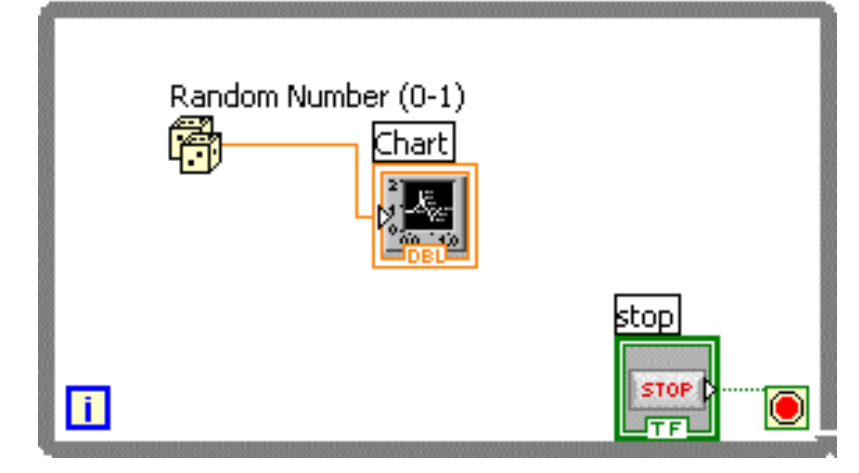

While Loop

Ear Lean

- For Loops
  - Have Iteration Terminal
  - Run According to input N of Count Terminal

| 100 | N |                     |       |
|-----|---|---------------------|-------|
|     |   | Random Number (0-1) | Chart |
|     | i |                     |       |

# Loops

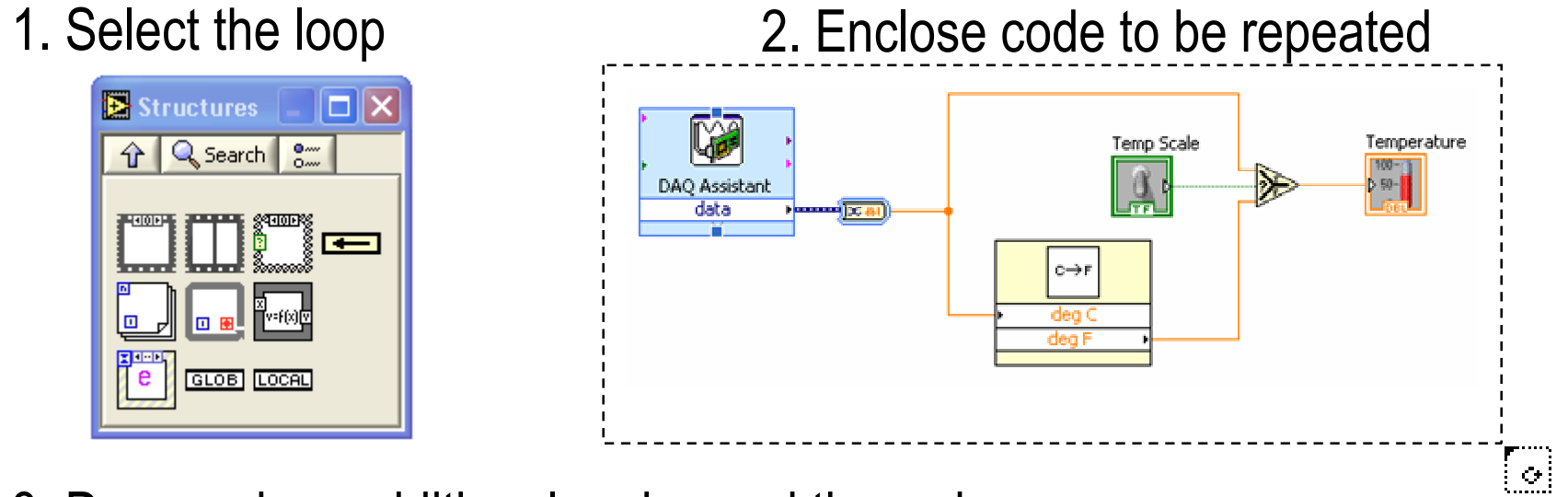

3. Drop or drag additional nodes and then wire

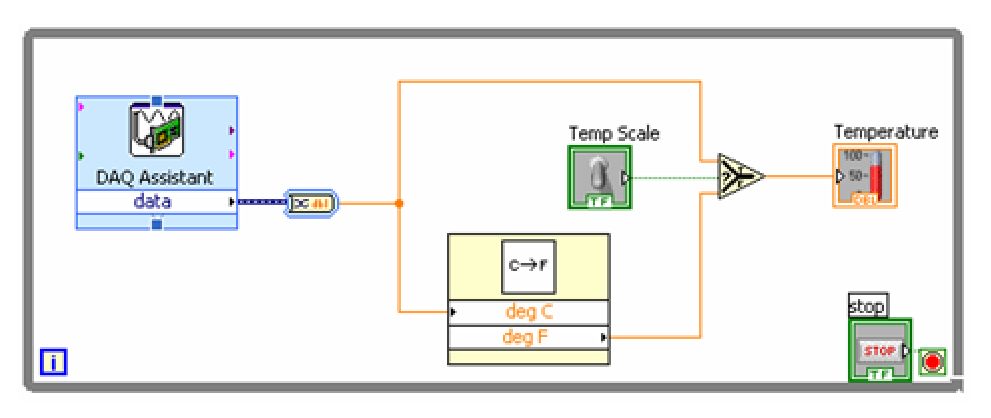

# **Shift register**

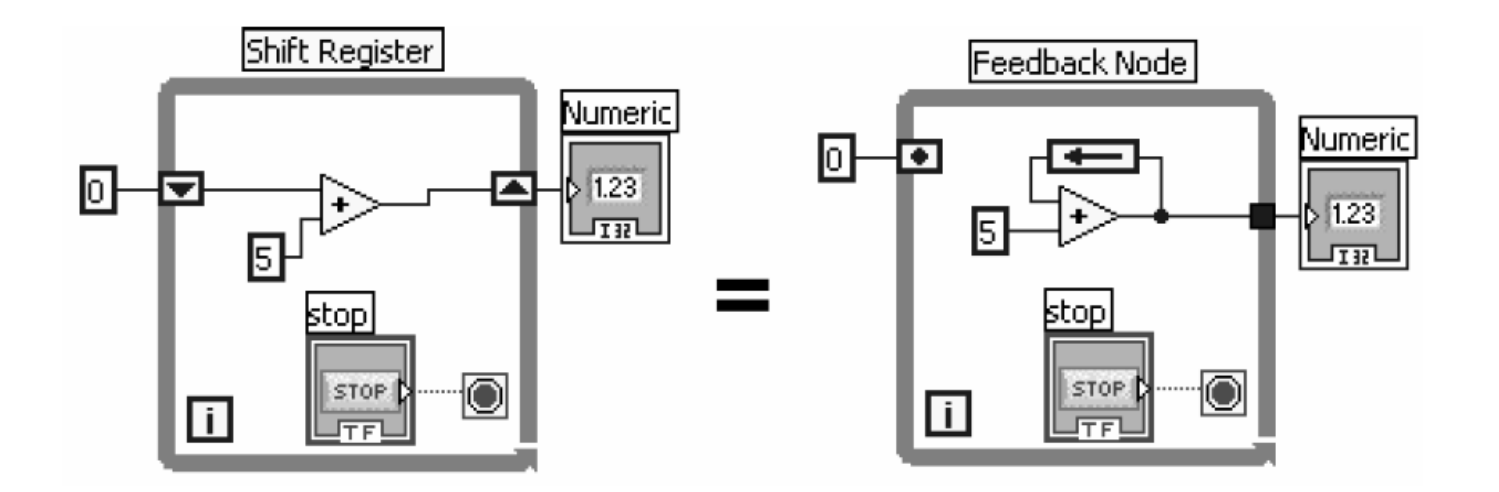

An input of 0 would result in an output of 5 the first iteration, 10 the second iteration and 15 the third iteration. Said another way, shift registers are used to retain values from one iteration to the next. They are valuable for many applications that have memory or feedback between states.

# **Case Structures**

- In the Structures subpalette of Functions palette
- Enclose nodes or drag them inside the structure
- Stacked like a deck of cards, only one case visible

#### **Functions >> Execution control**

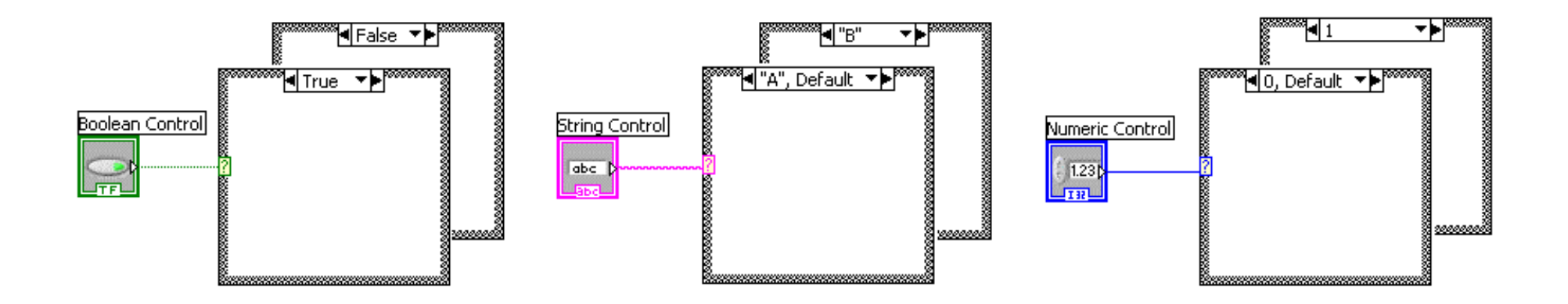

# **Case Structures**

| 🔁 Square Root.vi F                 | ront Panel *                                    |                                       |                                       |
|------------------------------------|-------------------------------------------------|---------------------------------------|---------------------------------------|
| File Edit Operate Too<br>수 & ම III | ols Browse Window Help<br>13pt Application Font | #≥0?                                  |                                       |
| Number                             | Square Root Value<br>-99999.0                   | Square F                              | Root. vi Block Diagram *              |
| error in (no error)<br>status code | error out<br>status code                        | Eile Edit Or<br>Development<br>Number | perate Tools Browse Window Help       |
| source                             | Square root                                     | error in (no                          | Greater Or<br>Equal To 0?<br>o error) |
|                                    |                                                 | <                                     | Square root source                    |

# **State machine with Labview**

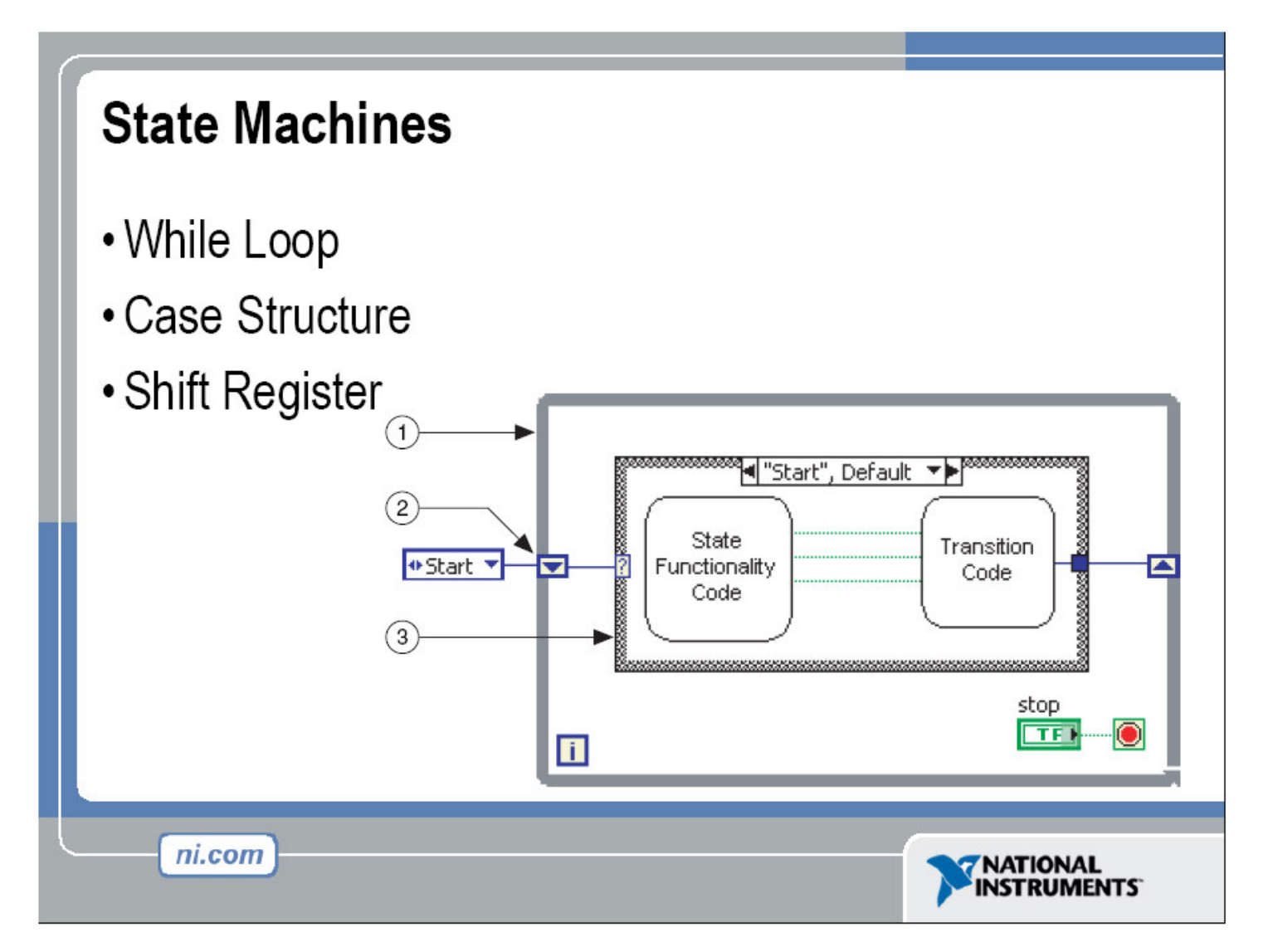

# **State machine with Labview**

#### **State Machines Transitions**

 Several programming techniques exist for transitioning from state to state in LabVIEW using State Machines

• Default transition implies that after one state, another state always follows

 Transitions between two potential states can be handled by a Select Function

ni.com

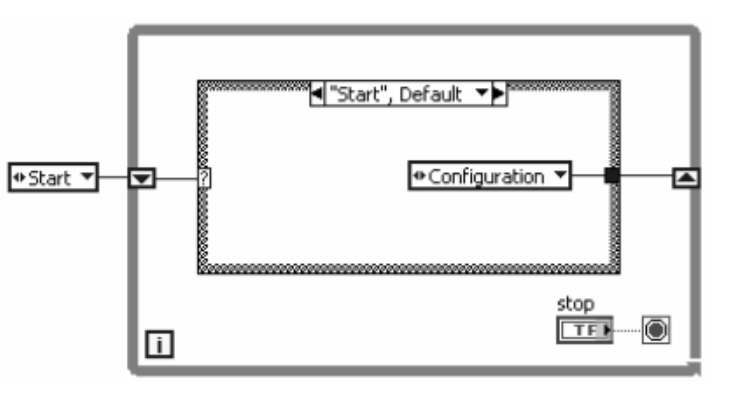

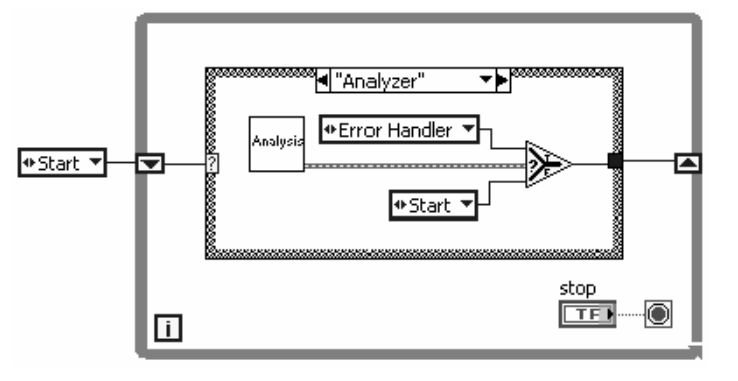

![](_page_32_Picture_7.jpeg)

# **Sequence Structures**

- In the Execution Control subpalette of Functions palette
- Executes diagrams sequentially
- Right-click to add new frame

![](_page_33_Picture_4.jpeg)

# Charts

![](_page_34_Figure_1.jpeg)

![](_page_34_Figure_2.jpeg)

Waveform chart – special numeric indicator that can display a history of values **Controls >> Graph Indicators >> Waveform Chart** 

## **Wiring Data into Charts**

#### Single Plot Charts

# **Multiplot Charts**

![](_page_35_Figure_3.jpeg)

![](_page_35_Figure_4.jpeg)

# Graphs

# Selected from the Graph palette of Controls menu Controls>>All Controls>>Graphs

Waveform Graph – Plot an array of numbers against their indices Express XY Graph – Plot one array against another Digital Waveform Graph – Plot bits from binary data

![](_page_36_Picture_3.jpeg)

# Graphs

![](_page_37_Figure_1.jpeg)

# Right-Click on the Graph and choose Properties to Interactively Customize

# Arrays & File I/O

- Build arrays manually
- Have LabVIEW build arrays automatically
- Write to a spreadsheet file
- Read from a spreadsheet file

# **Adding an Array to the Front Panel**

# From the Controls >> All Controls >> Array and Cluster subpalette, select the Array

![](_page_39_Picture_2.jpeg)

# **Adding an Array**

#### Place data object into shell (i.e. Numeric Control)

![](_page_40_Figure_2.jpeg)

# **Building an Array**

# **Building Arrays with Loops (Auto-Indexing)**

- Loops can accumulate arrays at their boundaries with auto-indexing
- For Loops auto-index by default
- While Loops output only the final value by default
- Right-click tunnel and enable/disable autoindexing

ni.com

![](_page_41_Figure_6.jpeg)

# **Creating an Array with a Loop**

Loops accumulate arrays at their boundaries

![](_page_42_Picture_2.jpeg)

![](_page_42_Figure_3.jpeg)

# **Array Functions – Basics**

#### **Functions >> All functions>> Array**

![](_page_43_Figure_2.jpeg)

# **Array Functions – Build Array**

![](_page_44_Figure_1.jpeg)

# File I/O

File I/O – passing data to and from files

- Files can be binary, text, or spreadsheet
- Write/Read LabVIEW Measurements file (\*.lvm)

Writing to LVM file

![](_page_45_Figure_5.jpeg)

Reading from LVM file

![](_page_45_Figure_7.jpeg)

# Write LabVIEW Measurement File

- Includes the open, write, close and error handling functions
- Handles formatting the string with either a tab or comma delimiter
- Merge Signals function is used to combine data into the dynamic data type

![](_page_46_Figure_4.jpeg)

|   | A | В | С        | D |
|---|---|---|----------|---|
| 1 |   | 0 | 0.385055 |   |
| 2 |   | 1 | 0.23516  |   |
| 3 |   | 2 | 0.985184 |   |
| 4 |   | 3 | 0.177893 |   |
| 5 |   | 4 | 0.935915 |   |
| 6 |   |   |          |   |
| 7 |   |   |          |   |

# Strings

- A string is a sequence of displayable or nondisplayable characters (ASCII)
- Many uses displaying messages, instrument control, file
   I/O
- String control/indicator is in the Controls »Text Control or Text Indicator

![](_page_47_Figure_4.jpeg)

# **Clusters**

- Data structure that groups data together
- Data may be of different types
- Analogous to struct in C
- Elements must be either all controls or all indicators
- Thought of as wires bundled into a cable

![](_page_48_Picture_6.jpeg)

# **Creating a Cluster**

- 1. Select a **Cluster** shell 2. Place objects inside the shell
- Controls >> All Controls >> Array & Cluster

![](_page_49_Figure_3.jpeg)

# **Cluster Functions**

- In the Cluster subpalette of the Functions>>All functions palette
- Can also be accessed by right-clicking on the cluster terminal

![](_page_50_Figure_3.jpeg)

![](_page_51_Figure_0.jpeg)

# **Error Clusters**

Error cluster contains the following information:

 Boolean to report whether error occurred
 Integer to report a specific error code
 String to give information about the error

![](_page_52_Picture_2.jpeg)

![](_page_52_Picture_3.jpeg)

# **Error Handling Techniques**

- Error information is passed from one subVI to the next
- If an error occurs in one subVI, all subsequent subVIs are not executed in the usual manner
- Error Clusters contain all error conditions

![](_page_53_Figure_4.jpeg)

# **Formula Nodes**

- In the Structures subpalette
- Implement complicated equations
- Variables created at border
- Variable names are case sensitive
- Each statement must terminate with a semicolon (;)
- Context Help Window shows available functions

![](_page_54_Figure_7.jpeg)

![](_page_55_Figure_0.jpeg)

# **Printing & Documentation**

- Print From File Menu to Printer, HTML, Rich Text File
- Programmatically Print Graphs or Front Panel Images
- Document VIs in VI Properties » Documentation Dialog
- Add Comments Using Free Labels on Front Panel & Block Diagram

# Printing

- File » Print... Gives Many Printing Options
  - Choose to Print Icon, Front Panel, Block Diagram, VI Hierarchy, Included SubVIs, VI History
- Print Panel.vi (Programmatically Prints a Front Panel)
  - Functions » All Functions » Application Control
- Generate & Print Reports (Functions » Output » Report)

![](_page_57_Figure_6.jpeg)

# **Documenting VIs**

- VI Properties » Documentation
  - Provide a Description and Help Information for a VI
- VI Properties » Revision History
  - Track Changes Between Versions of a VI
- Individual Controls » Description and Tip...
  - -Right Click to Provide Description and Tip Strip
- Use Labeling Tool to Document Front Panels & Block
   Diagrams

# **Data Acquisition**

![](_page_59_Figure_1.jpeg)

![](_page_60_Figure_0.jpeg)

#### Serial

- Serial communication transmits one bit at a time over a transmission line
- Usually does not require external hardware
- Four parameters: baud rate, data bits, parity bit, stop bits

![](_page_61_Figure_4.jpeg)

# **Data Acquisition in Labview**

#### **Traditional NI-DAQ** Specific VIs for performing:

- Analog Input
- Analog Output
- Digital I/O
- Counter operations

![](_page_62_Figure_6.jpeg)

#### NI-DAQmx

Next generation driver:

- VIs for performing a task
- One set of VIs for all measurement types

# **Data Acquisition**

#### Temperature Acquisition using the DAQ Assistant

![](_page_63_Picture_2.jpeg)

# **Hardware Connections**

#### **BNC-2120**

![](_page_64_Picture_2.jpeg)

![](_page_64_Picture_3.jpeg)

![](_page_64_Picture_4.jpeg)

#### **NI-ELVIS**

![](_page_64_Picture_6.jpeg)

#### **SCB-68**

![](_page_64_Picture_8.jpeg)

#### **Virtual Instrumentation Applications**

- Design
  - Signal and Image Processing
  - Embedded System Programming
    - (PC, DSP FPGA, Microcontroller)
  - Simulation and Prototyping
  - And more...
- Control
  - Automatic Controls and Dynamic Systems
  - Mechatronics and Robotics
  - And more...
- Measurements
  - Circuits and Electronics
  - Measurements and Instrumentation
  - And more...

ni.com

#### A single graphical development platform

![](_page_65_Picture_16.jpeg)

![](_page_66_Picture_0.jpeg)